## ◎ログイン操作方法

- 新規指定時等にお渡ししてあるURLを入力し、アクセスして下さい。
   (「給水装置工事」と「排水設備工事」のURLは異なります。)
   ※ブラウザは、Microsoft Edge 対応となっています。
   ※URLが分からない場合は、「5.パスワード・URL等のお問い合わせについて」を ご覧ください。
- 2. ログイン画面に表示された、

①「工事店コード」と②「パスワード」を入力し、 ③[ログイン]ボタンをクリックしてログインします。

・ログイン画面

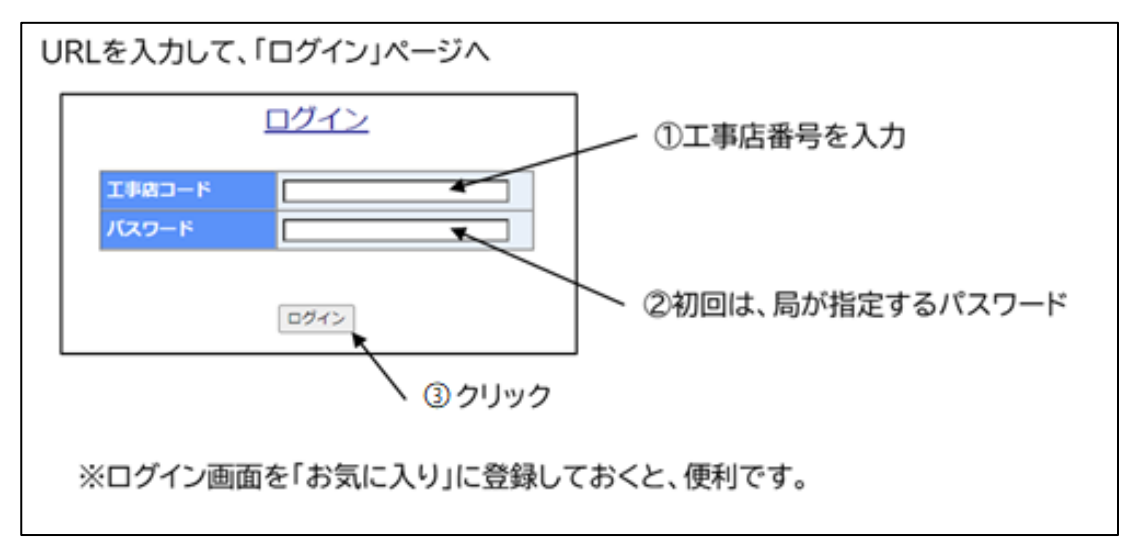

【注意事項】

- ・「工事店コード」とは、<u>1~3桁の工事店番号の先頭に0を入れて4桁にした工事店番号</u> となります。間違えて、他の工事店コードを入力しないよう注意してください。
- ・ 初回ログイン時の「パスワード」は、各事業者に新規指定時等にお渡ししてあるパスワ ードを入力してください。
- 一定回数以上パスワードを誤入力してログインに失敗した場合は、工事店のアカウント がロックされ、ログインできなくなります。

3.初回ログイン時には、メールアドレスの登録が必要になります。 画面の指示に従って、登録を行ってください。また、初回ログイン時は局が指定しているパスワードを入力し、パスワードは必要に応じて変更してください(パスワードの有効期間は1年間)。

|                            | メールアドレスを登録してください。                                    |
|----------------------------|------------------------------------------------------|
| ※メールアドレスを変更する場合、以下         | を入力してください。                                           |
| 新しいメールアドレス                 |                                                      |
| (再入力)                      |                                                      |
| ※パスワードを変更する場合、以下を入力してください。 |                                                      |
| 現在のバスワード                   | (半角英数字で6~10文字)                                       |
| 新しいパスワード                   | (現在と同一パスワードは不可)                                      |
| (再入力)                      |                                                      |
| ※登録されたパスワードは大切に保管してください。   |                                                      |
|                            | パスワード(PW)を変更されるときは、<br>入力してください。<br>※PWの有効期間は、1年間です。 |
|                            |                                                      |

4.必要事項の入力後は、メニュー画面(「給水装置工事店メニュー画面」又は「排 水設備工事店メニュー画面」)へ進みます。処理したいメニューをクリックして、申 請を行ってください。

操作について不明な点等は、電話でお問い合わせください。 ※お問い合わせは、営業日の9:00~16:30にお願いします。

- 【給水装置工事に関すること】 給水装置班 096-381-1152【排水設備に関すること】 排水設備班 096-381-1153
- 5. パスワード・URL等のお問い合わせについて 情報セキュリティーの観点から、上下水道局へ登録(連絡)のメールアドレスから のお問い合わせにのみ、メールで回答します。 回答は、翌営業日以降になります。

(1)メールを送信する際には、次の内容を記載のうえ、(3)へ送信してください。

メール件名:「電子申請のパスワードについて」「電子申請の URL について」 本文:「パスワードが分からない、ロックされた」「電子申請の URL を 教えてほしい」などの内容

①工事店番号②工事店名③担当者名④連絡先

- (2)上下水道局へメールアドレスを連絡していない(未登録)場合は、 次の内容を(3)のメールアドレス宛に送信してください。
  - メール件名:「メールアドレスの登録について」 本文:①工事店番号②工事店名③登録するメールアドレス
- (3)お問い合わせ先メールアドレス(給排水設備課代表) suidoukyuhaisui@city.kumamoto.lg.jp

受信できる状態に設定をお願いします。